Reviewing an IBC protocol as a Reviewer (Biosafety Officer, ROHP or Reviewer)

- 1. Use **Internet Explorer 8.0** for optimal use. If using Mozilla Firefox 7.0, you may need to "rightclick, left-click" to enter text in your Reviewer boxes. If using other browsers, you may not be able to enter text in your Reviewer boxes.
- 2. When first logging into RIMS (<u>http://www.bu.edu/rims</u>), you will have the option to enter under your lab's account (listed under your name) or as an IBC Reviewer. If you would like to review a protocol, click the "IBC Reviewer [A]" link.

| 🔇 eCompli | iance Login Page × +          |
|-----------|-------------------------------|
| ← → 0     | Corims.bu.edu/LoginEntity.jsp |
|           |                               |
| Pleas     | se select your login entity   |
| Barto     | in, John                      |
|           | Reviewer 6                    |
|           |                               |
|           |                               |

3. You will then be directed to the RIMS IBC Submission Reviewer homepage:

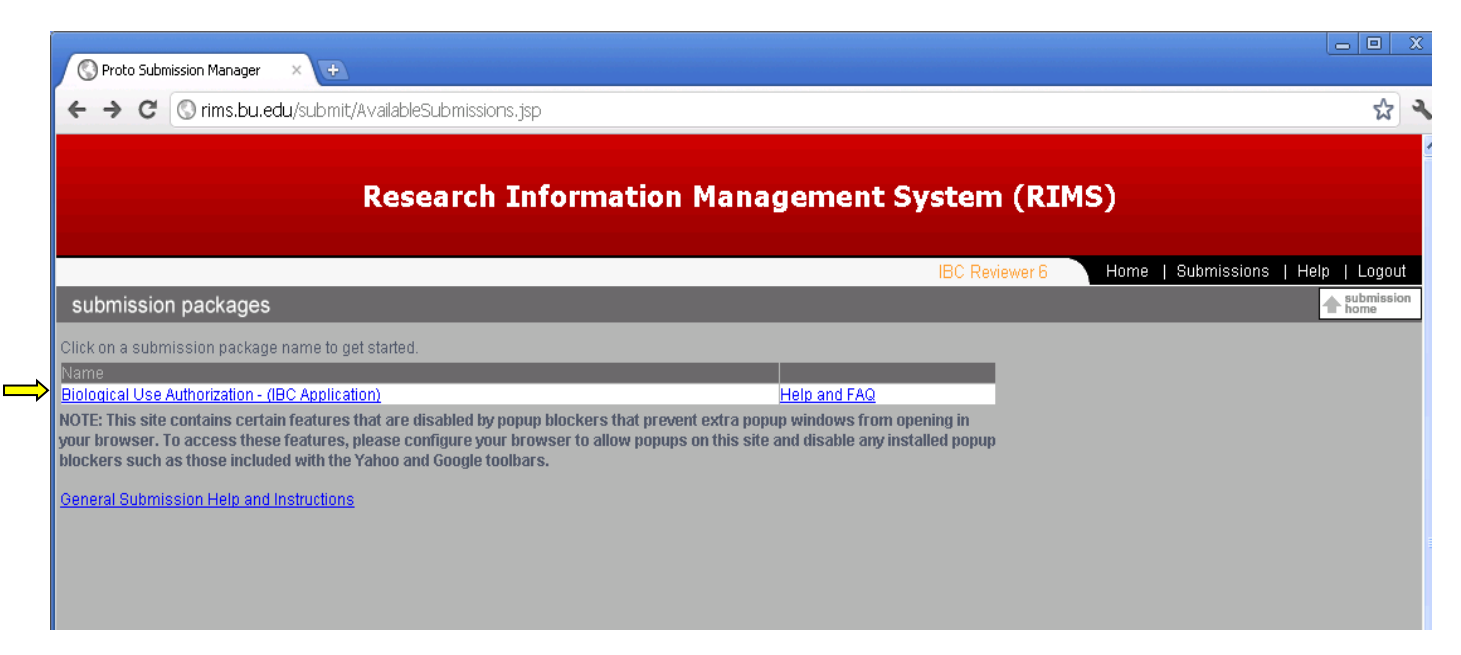

#### 4. Click on the link to enter the IBC Submission Log, shown below:

🕡 Protected mode is currently turned off for the Internet zone. Click here to open security settings.

|            |                                                                     |                                                                                                    |                      |         |             |               |                | IBC Reviewer 25 |  |  |
|------------|---------------------------------------------------------------------|----------------------------------------------------------------------------------------------------|----------------------|---------|-------------|---------------|----------------|-----------------|--|--|
| Select /   | form archives                                                       | S                                                                                                    |                      |         |             |               |                |                 |  |  |
| sort by    | Submission Log for Biological Use Authorization - (IBC Application) |                                                                                                    |                      |         |             |               |                |                 |  |  |
| different  | 💙 🖲 Pending 🔘 A                                                     | Pending      Accepted      Rejected      Approved Pending      Conditionally Approved      Tabled      Deferred      Committee Review |                      |         |             |               |                |                 |  |  |
| statuses   | O Amendment Rev                                                     | O Amendment Review O Revision Review O Amendment Expedited O Renewal Evaluation O Closed O All Reviewable O All                       |                      |         |             |               |                |                 |  |  |
|            | Name                                                                | -                                                                                                    |                      |         |             |               |                |                 |  |  |
|            | Date                                                                | to                                                                                                    |                      |         |             |               |                |                 |  |  |
| Search     | 1 to 20                                                             |                                                                                                    | Go                   |         |             |               |                | _               |  |  |
| by PL last | Date Submitted                                                      | Tracking Number                                                                                                    | Submitter 🖻          | Status  |             |               |                |                 |  |  |
| name       | 03/02/2012                                                          | 1488                                                                                                    | Knott, Cheryl        | Pending | <u>Open</u> | Review        | Compare        |                 |  |  |
|            | 03/02/2012                                                          | 1491                                                                                                    | Basaria, Shehzad     | Pending | <u>Open</u> | <u>Review</u> | Compare        |                 |  |  |
|            | 03/02/2012                                                          | 1460                                                                                                    | Test, PI             | Pending | <u>Open</u> | <u>Review</u> | <u>Compare</u> |                 |  |  |
|            | 02/29/2012                                                          | 1419                                                                                                    | Istfan, Nawful       | Pending | <u>Open</u> | <u>Review</u> | <u>Compare</u> |                 |  |  |
|            | 02/28/2012                                                          | 990                                                                                                    | Myers, Richard       | Pending | <u>Open</u> | <u>Review</u> | <u>Compare</u> | E               |  |  |
|            | 02/28/2012                                                          | 993                                                                                                    | Spanjaard, Remco     | Pending | <u>Open</u> | <u>Review</u> | <u>Compare</u> |                 |  |  |
|            | 02/27/2012                                                          | 1532                                                                                                    | Spencer, Jean        | Pending | <u>Open</u> | <u>Review</u> | <u>Compare</u> |                 |  |  |
|            | 02/27/2012                                                          | 1362                                                                                                    | Kurosawa, Shinichiro | Pending | <u>Open</u> | <u>Review</u> | <u>Compare</u> |                 |  |  |
|            | 02/27/2012                                                          | 1422                                                                                                    | Hamilton, James      | Pending | <u>Open</u> | <u>Review</u> | <u>Compare</u> |                 |  |  |
|            | 02/27/2012                                                          | 487                                                                                                    | Fearns, Rachel       | Pending | <u>Open</u> | <u>Review</u> | <u>Compare</u> |                 |  |  |
|            | 02/16/2012                                                          | 1007                                                                                                    | Shirihai, Orian      | Pending | <u>Open</u> | <u>Review</u> | <u>Compare</u> |                 |  |  |
|            | 02/15/2012                                                          | 713                                                                                                    | Wolf, Philip         | Pending | <u>Open</u> | <u>Review</u> | <u>Compare</u> |                 |  |  |
|            | 02/13/2012                                                          | 707                                                                                                    | Driver, Vickie       | Pending | <u>Open</u> | <u>Review</u> | <u>Compare</u> | -               |  |  |

 You can use the buttons at the top to sort between Committee Review, Amendment Review, Accepted, Approved Pending, etc. submissions. You can also search by <u>PI Name</u> and/or date of submission. Click on "Committee Review" to sort by those applications set for review at the upcoming IBC meeting (including New Protocols and 3-Year Resubmissions).

| Protected mode is currently turned off for the Internet zone. Click here to open security settings. |                                                                |                                                                                           |                                             |             |               |                |                 |      |             |               |  |
|----------------------------------------------------------------------------------------------------|----------------------------------------------------------------|-------------------------------------------------------------------------------------------|---------------------------------------------|-------------|---------------|----------------|-----------------|------|-------------|---------------|--|
|                                                                                                    | Research Information Management System (RIMS)                  |                                                                                           |                                             |             |               |                |                 |      |             |               |  |
|                                                                                                    |                                                                |                                                                                           |                                             |             |               |                | IBC Reviewer 25 | Home | Submissions | Help   Logout |  |
| form archives ? FAQ + submission                                                                    |                                                                |                                                                                           |                                             |             |               |                |                 |      |             |               |  |
| Amendment R<br>Name<br>Date<br>1 to 20<br>Date Submitted                                            | Accepted Reject Leview Revision F to Tracking Number           | ea O Approved Pending O Conditio<br>Review O Amendment Expedited O f<br>Go<br>Submitter ► | naliy Approved<br>Renewal Evaluat<br>Status | ion O Cl    | ⊙ Deterra     | Il Reviewable  |                 |      |             |               |  |
| 02/28/2012                                                                                          | 1533                                                           | Ruenger, Thomas                                                                           | Committee<br>Review                         | <u>Open</u> | <u>Review</u> | <u>Compare</u> |                 |      |             |               |  |
| 02/26/2012                                                                                          | 1538                                                           | Bossart, Katharine                                                                        | Committee<br>Review                         | <u>Open</u> | <u>Review</u> | <u>Compare</u> |                 |      |             |               |  |
| 02/23/2012                                                                                          | 02/23/2012 1495 Feng, Hui Committee Review Open Review Compare |                                                                                           |                                             |             |               |                |                 |      |             |               |  |
| 02/22/2012                                                                                          | 1505                                                           | Garcia-Marcos, Mikel                                                                      | Committee<br>Review                         | <u>Open</u> | <u>Review</u> | <u>Compare</u> |                 |      |             |               |  |
| 02/17/2012                                                                                          | 1522                                                           | Gummuluru, Suryaram                                                                       | Committee<br>Review                         | <u>Open</u> | <u>Review</u> | Compare        |                 |      |             |               |  |
|                                                                                                    |                                                                |                                                                                           |                                             |             |               |                |                 |      |             |               |  |

You may alternatively select "Amendment Review" to see any amendments that will be reviewed at the upcoming IBC meeting.

| Protected mode is currently turned off for the Int                                                                                                    | ernet zone. Click here to open security settin                                                                                   | ngs.                                                                                           |                    |               |             |                    |  |  |
|----------------------------------------------------------------------------------------------------|----------------------------------------------------------------------------------------------------|------------------------------------------------------------------------------------------------|--------------------|---------------|-------------|--------------------|--|--|
| Research Information Management System (RIMS)                                                                                                    |                                                                                                    |                                                                                                |                    |               |             |                    |  |  |
|                                                                                                    |                                                                                                    |                                                                                                | IBC Reviewer 25    | Home          | Submissions | Help   Logout      |  |  |
| form archives                                                                                                    |                                                                                                    |                                                                                                |                    | form archives | ? form FAQ  | submission<br>home |  |  |
| Submission Log for Biological Use Authorization          Bending       Accepted       Rejected         Amendment Review       Revision Review         Name       Image: State of the second second secon | - (IBC Application)  Approved Pending Conditionally A  Amendment Expedited Renew  Go  Submitter No result matches your criteria. | pproved O Tabled O Deferred O Committe<br>val Evaluation O Closed O All Reviewable O<br>Status | ee Review<br>) All |               |             |                    |  |  |

6. You should have received an email from the IBC Office detailing the protocols you are to review and whether you are primary or secondary reviewer for that protocol. However, you are also welcome and able to review other protocols. Here's how:

If you would like to view a full PDF of the protocol application, see the Biosafety Assessment, or see who the reviewers are (among other information), click "**Review**". If you would like to look at the individual sections of the protocol, click "**Open**" on the protocol you would like to review. To compare this version of the protocol to other past versions of the same protocol, click "**Compare**".

| 🦁 Protected mode is currently turned off for the Internet zone. Click here to open security settings. |                        |                                  |                 |             |               |                |                 |  |
|----------------------------------------------------------------------------------------------------|------------------------|----------------------------------|-----------------|-------------|---------------|----------------|-----------------|--|
|                                                                                                    |                        |                                  |                 |             |               |                | IBC Reviewer 25 |  |
| form archives                                                                                         | 2                      |                                  |                 |             |               |                |                 |  |
|                                                                                                    | ,                      |                                  |                 |             |               |                |                 |  |
| Submission Log for Bio                                                                                | ological Use Authoriza | tion - (IBC Application)         |                 | 0           | -             | -              |                 |  |
| Pending      Ac                                                                                       | ccepted O Rejecte      | d O Approved Pending O Condition | ally Approved   | Tabled      | O Deferre     | ed () Comi     | mittee Review   |  |
| O Amendment Rev                                                                                       | Iew 🔘 Revision Re      | eview O Amendment Expedited O R  | enewal Evaluati | ion 🔘 Cl    | osed 🔘 A      | II Reviewable  | e 🔘 All         |  |
| Name                                                                                                  | -                      |                                  |                 | 5           | , п           | 4              |                 |  |
| Date                                                                                                  | to                     |                                  |                 | <u>  </u>   |               | $\mathbf{N}$   |                 |  |
| 1 to 20                                                                                               |                        | Go                               |                 | /           |               |                |                 |  |
| Date Submitted                                                                                        | Tracking Number        | Submitter 🕨                      | Status          |             |               |                |                 |  |
| 03/02/2012                                                                                            | 1488                   | Knott, Cheryl                    | Pending         | <u>Open</u> | <u>Review</u> | Compare        | Â               |  |
| 03/02/2012                                                                                            | 1491                   | Basaria, Shehzad                 | Pending         | <u>Open</u> | <u>Review</u> | Compare        |                 |  |
| 03/02/2012                                                                                            | 1460                   | Test, PI                         | Pending         | <u>Open</u> | <u>Review</u> | <u>Compare</u> |                 |  |
| 02/29/2012                                                                                            | 1419                   | Istfan, Nawful                   | Pending         | <u>Open</u> | <u>Review</u> | <u>Compare</u> |                 |  |
| 02/28/2012                                                                                            | 990                    | Myers, Richard                   | Pending         | <u>Open</u> | <u>Review</u> | <u>Compare</u> | Ε               |  |
| 02/28/2012                                                                                            | 993                    | Spanjaard, Remco                 | Pending         | <u>Open</u> | <u>Review</u> | <u>Compare</u> |                 |  |
| 02/27/2012                                                                                            | 1532                   | Spencer, Jean                    | Pending         | <u>Open</u> | <u>Review</u> | <u>Compare</u> |                 |  |
| 02/27/2012                                                                                            | 1362                   | Kurosawa, Shinichiro             | Pending         | <u>Open</u> | <u>Review</u> | <u>Compare</u> |                 |  |
| 02/27/2012                                                                                            | 1422                   | Hamilton, James                  | Pending         | <u>Open</u> | <u>Review</u> | <u>Compare</u> |                 |  |
| 02/27/2012                                                                                            | 487                    | Fearns, Rachel                   | Pending         | <u>Open</u> | <u>Review</u> | <u>Compare</u> |                 |  |
| 02/16/2012                                                                                            | 1007                   | Shirihai, Orian                  | Pending         | <u>Open</u> | <u>Review</u> | <u>Compare</u> |                 |  |
| 02/15/2012                                                                                            | 713                    | Wolf, Philip                     | Pending         | <u>Open</u> | <u>Review</u> | <u>Compare</u> |                 |  |
| 02/13/2012                                                                                            | 707                    | Driver, Vickie                   | Pending         | <u>Open</u> | <u>Review</u> | <u>Compare</u> | -               |  |

## "Review" Page

When first entering the review page, you can click on any of the **Available Reports** to print out any of the summary forms as a PDF. It is useful to click on the "IBC Application" link to display the full application PDF on your screen or to print out the application for your review.

Note that at first your current recommended status is blank and your reviewer comments box is expanded. When you are ready to select a status for the protocol, you will first put any summary comments in your comments field. Next you will hit one of the desired status buttons on the top of the review page.

| ] Inbox - Outlook Web Access Light 🛛 🗙 📄                                                                                                    | ] IBC - Biological Use Authorization × 🕂                                                        |
|----------------------------------------------------------------------------------------------------|-------------------------------------------------------------------------------------------------|
|                                                                                                    |                                                                                                 |
| Olisia an the former butter in the based the based                                                                                                    |                                                                                                 |
|                                                                                                    | i the page to view individual forms                                                             |
| PI: Test, PI                                                                                                    | Submitted: Wed Jun 22 2011, 3:47 PM                                                             |
| Available Reports:<br>IBC Application                                                                                                    | Chatter Dutter Calentings                                                                       |
| IBC Approval Letter                                                                                                    | Status Button Selections                                                                        |
| IBC Approval Summary                                                                                                    |                                                                                                 |
| Application Status: UNEVALUATED - Review                                                                                                    | ew Pending                                                                                      |
| Recommended Status:                                                                                                    | Approve Approve Pending Conditionally Approve Table Reject Defer                                |
|                                                                                                    |                                                                                                 |
| Review<br>Please make sure you have completed all the                                                                                                    | necessary fields below before selecting a status to submit if you need to save this form at any |
| point prior to submitting, click on the Save Cha                                                                                                    | anges button. Clicking on a status will also save the form contents below and send and          |
| automated email.                                                                                                    |                                                                                                 |
|                                                                                                    |                                                                                                 |
| Save Changes Cancel Changes                                                                                                    |                                                                                                 |
| Save Changes Cancel Changes                                                                                                    |                                                                                                 |
| Save Changes Cancel Changes                                                                                                    |                                                                                                 |
| Save Changes Cancel Changes<br>Review Field Annotations<br>Reviewer Statuses                                                                                                    |                                                                                                 |
| Save Changes Cancel Changes Review Field Annotations Reviewer Statuses                                                                                                    |                                                                                                 |
| Save Changes Cancel Changes Review Field Annotations Reviewer Statuses PI Alias bjgold Project Title: Testing Annotations                                                                                                    |                                                                                                 |
| Save Changes Cancel Changes Review Field Annotations Reviewer Statuses PI Alias bigold Project Title: Testing Annotations Submission ID: 205                                                                                                    |                                                                                                 |
| Save Changes Cancel Changes Review Field Annotations Reviewer Statuses PI Alias bigold Project Title: Testing Annotations Submission ID: 205 PI Comments                                                                                                    |                                                                                                 |
| Save Changes Cancel Changes Review Field Annotations Reviewer Statuses PI Alias bigold Project Title: Testing Annotations Submission ID: 205 PI Comments Initial IBC Office Review                                                                                                    | Your Summary                                                                                    |
| Save Changes Cancel Changes Review Field Annotations Reviewer Statuses PI Alias bjgold Project Title: Testing Annotations Submission ID: 205 PI Comments Initial IBC Office Review BUA Site Assessment Review                                                                                                    | Your Summary<br>Review box                                                                      |
| Save Changes       Cancel Changes         Review Field Annotations         Reviewer Statuses         PI Alias bjgold         Project Title:         Testing Annotations         Submission ID: 205         PI Comments         Initial IBC Office Review         BUA Site Assessment Review         Please add any additional comments you would                                                            | Your Summary<br>Review box                                                                      |
| Save Changes       Cancel Changes         Review Field Annotations         Reviewer Statuses         PI Alias bjgold         Project Title:         Testing Annotations         Submission ID: 205         PI Comments         Initial IBC Office Review         BUA Site Assessment Review         Please add any additional comments you would Reviewer 5                                                 | Your Summary<br>Review box                                                                      |
| Save Changes       Cancel Changes         Review Field Annotations         Reviewer Statuses         PI Alias bigold         Project Title:         Testing Annotations         Submission ID: 205         PI Comments         Initial IBC Office Review         BUA Site Assessment Review         Please add any additional comments you would Reviewer 5 Comments                                        | Your Summary<br>Review box                                                                      |
| Save Changes       Cancel Changes         Review Field Annotations         Reviewer Statuses         PI Alias bigold         Project Title: Testing Annotations         Submission ID: 205         PI Comments         Initial IBC Office Review         BUA Site Assessment Review         Please add any additional comments you would Reviewer 5 Comments                                                | Vour Summary<br>Review box                                                                      |
| Save Changes       Cancel Changes         Reviewer Field Annotations         Reviewer Statuses         PI Alias bjgold         Project Title: Testing Annotations         Submission ID: 205         PI Comments         Initial IBC Office Review         BUA Site Assessment Review         Please add any additional comments you would Reviewer 5 Comments                                              | uld like to send to the IBC here:                                                               |
| Save Changes       Cancel Changes         Review Field Annotations         Reviewer Statuses         PI Alias bjgold         Project Title: Testing Annotations         Submission ID: 205         PI Comments         Initial IBC Office Review         BUA Site Assessment Review         Please add any additional comments you woul         Reviewer 5         Comments                                 | Vour Summary<br>Review box                                                                      |
| Save Changes       Cancel Changes         Review Field Annotations         Reviewer Statuses         PI Alias bigold         Project Title: Testing Annotations         Submission ID: 205         PI Comments         Initial IBC Office Review         BUA Site Assessment Review         Please add any additional comments you woul         Reviewer 5         Comments         Final IBC Office Review | Vour Summary<br>Review box                                                                      |

When you recommend a status, you should see the following popup informing you that an email has been sent to the IBC with your recommended status and any comments you left in your comments field.

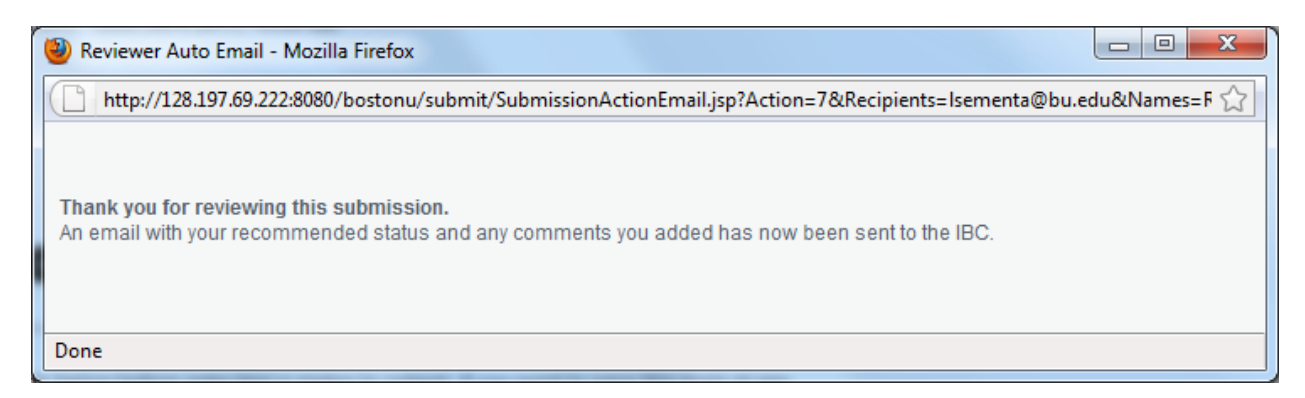

When complete, you will notice that the status you selected is now listed by your recommended status near the top. If for whatever reason you selected the incorrect status, you may add additional comments and select another button. This will resubmit the email and save the form with your new recommended status.

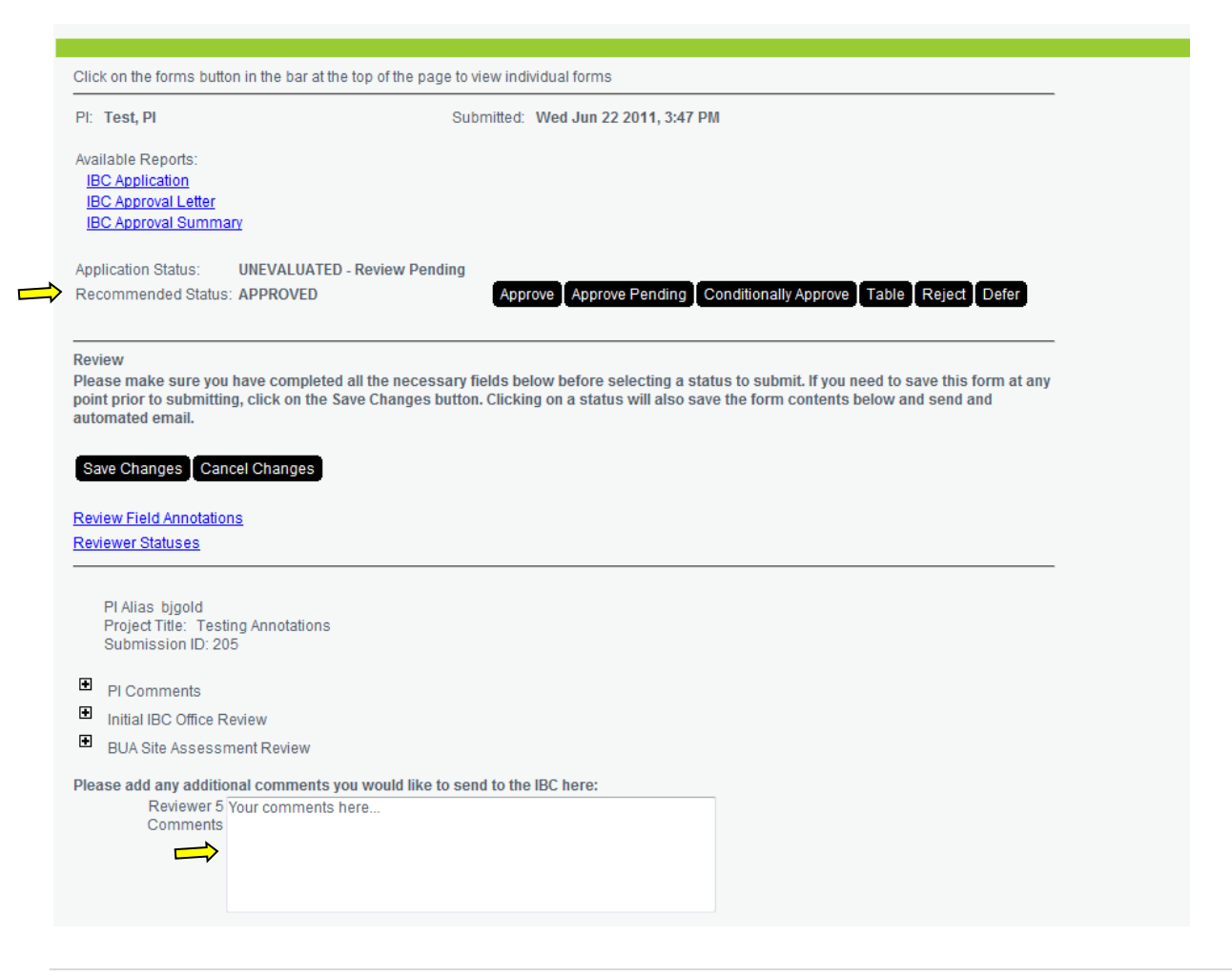

Clicking on the "Review Fields Annotations" link will let you see what others have put in for their review comments. Clicking on the "Reviewer Statuses" link will let you see what others have recommended for this protocol.

To see the Comments (or Cover Page) by the PI, or to review the Research Safety Office BUA inspection items, you can click on the "plus" signs to expand these sections.

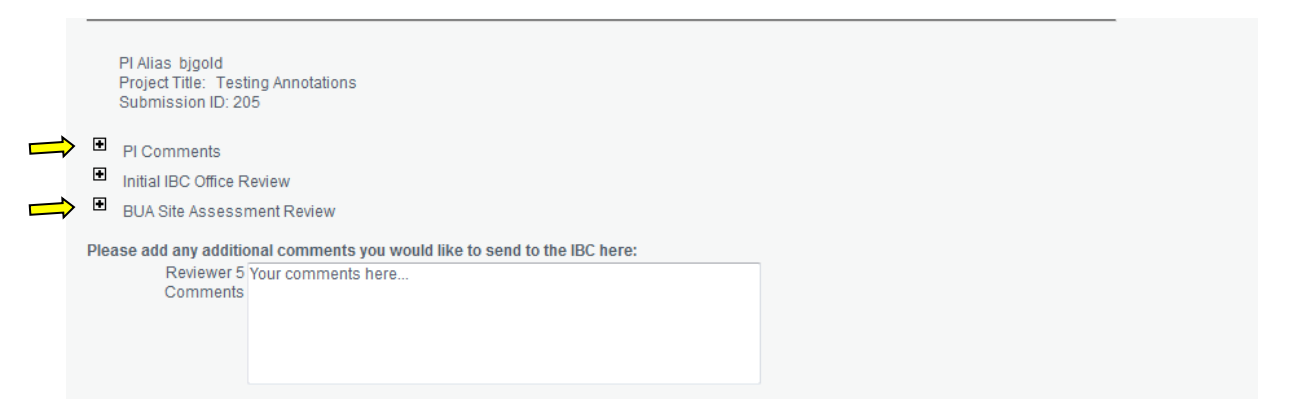

At any time on the review page, you can use the buttons toward the top right to navigate to other sections of RIMS: "Forms" will open up the individual page of the application, "Compare" will bring you to the compare function, "Help and FAQ" will bring up IBC-specific help items, and "Submission Log" will bring you to the IBC Submission Log view.

|       |        |         | IBC Reviewer 6 | Home   Submissions   Help |                 |  |  |  |
|-------|--------|---------|----------------|---------------------------|-----------------|--|--|--|
| Forms | Review | Compare | Help and FAQ   | Submission Log            | Submission Home |  |  |  |
|       |        |         |                |                           |                 |  |  |  |
|       |        |         |                |                           |                 |  |  |  |

## "Open" Page

Clicking the "Open" button on a protocol you wish to review will take you to that protocol's individual forms. Any forms that contain no user-inputted data, such as the BUA Policy page, will be blank. Use the hierarchy on the left hand side of the screen (just as you do when inputting your own protocol for submission) to navigate the protocol. At the bottom of each page will be a box labeled something like "IBC Reviewer [X], please leave any comments for this form here:" with a text box that allows you to write in your comments for that form. You can write as much or as little as you want. This is your own comments box, and will not overwrite anyone else's. Once you are done with your review of that page, be sure to click "Save Review". You must click "Save Review" for each and every page you review. Only the data in the review box will be saved, if you inadvertently change data in the actual application – not to worry, this will not be changed!

### Finding attachments:

Any attachments sent by the PI will be uploaded on the individual "Grant Funding Information" page. On this page, any attachments will be shown by a black "Open" button; click this button to download the attachment to your computer.

# "Compare" Page

You can access the Compare function from either the IBC Submission Log or the Review page. Clicking compare will compare the selected version of an application with the version submitted previously (for the same RIMS Tracking Number). If more than 2 versions were submitted, the function only compares with the one immediately preceding the selected version.

| form archives                                                                                                    |                 |               |          |             |               |         |  |  |
|----------------------------------------------------------------------------------------------------|-----------------|---------------|----------|-------------|---------------|---------|--|--|
| Submission Log for Biological Use Authorization - (IBC Application)                                                                                                    |                 |               |          |             |               |         |  |  |
| <ul> <li>Pending</li> <li>Accepted</li> <li>Rejected</li> <li>Approved Pending</li> <li>Conditionally Approved</li> <li>Tabled</li> <li>Deferred</li> <li>Committee Review</li> <li>Amendment Expedited</li> <li>Renewal Evaluation</li> <li>Closed</li> <li>All Reviewable</li> <li>All</li> </ul> |                 |               |          |             |               |         |  |  |
| Name gibson                                                                                                    |                 |               |          |             |               |         |  |  |
| Date                                                                                                    | to              |               |          |             |               |         |  |  |
| 1 to 20                                                                                                    | )               | Go            |          |             |               |         |  |  |
| Date Submitted 🛛 🔻                                                                                                    | Tracking Number | Submitter 🕨   | Status   |             |               |         |  |  |
| 12/19/2011                                                                                                    | 1231            | Gibson, Frank | Accepted | <u>Open</u> | <u>Review</u> | Compare |  |  |
| 08/03/2011                                                                                                    | 1364            | Gibson, Frank | Accepted | <u>Open</u> | <u>Review</u> | Compare |  |  |
| 06/22/2011                                                                                                    | 1231            | Gibson, Frank | Accepted | <u>Open</u> | <u>Review</u> | Compare |  |  |
| 01/27/2010                                                                                                    | 504             | Gibson, Frank | Accepted | <u>Open</u> | <u>Review</u> | Compare |  |  |
|                                                                                                    |                 |               |          |             |               |         |  |  |

|              |         | IBC Reviewer 6 | Home   Submissi | ons   Help   Logout 🔦 |
|--------------|---------|----------------|-----------------|-----------------------|
| Forms Review | Compare | Help and FAQ   | Submission Log  | Submission Home       |
|              |         |                |                 |                       |

When you click on "Compare", you will see a summary of pages (i.e., Forms) that were added, deleted, or changed. The "Copy" shows you a brief further description of the form that was changed.

| 🏉 http://rims.bu.edu/servle     | et/pkgcompare - Windows Inte                                                                                                    | ernet Explorer provided by Boston Univ                                     |
|---------------------------------|----------------------------------------------------------------------------------------------------|----------------------------------------------------------------------------|
| 🚱 🕞 🗢 🙋 http://rir              | ns. <b>bu.edu</b> /servlet/pkgcompar                                                                                                    | e                                                                          |
| 🗴 🍕 Convert 🔻 🔂 S               | elect                                                                                                    |                                                                            |
| 🖕 Favorites 🛛 👍 🥫               | BUMC IT Service Desk                                                                                                    |                                                                            |
| 🏉 http://rims.bu.edu/serv       | /let/pkgcompare                                                                                                    |                                                                            |
|                                 |                                                                                                    | R                                                                          |
|                                 |                                                                                                    |                                                                            |
| Biological Use Anthorizatio     | on - (IBC Application)                                                                                                    | hibit of 2012-01-18 (DB-VAI 1121-10), Manuar Pandows) and 2012-01-17 (     |
| Status Form<br>Changed          | Сору                                                                                                    | rendi pi mumori ni francia anna i na i na anna i anna 1910 ann mora i an 1 |
| Research Project<br>Description | Entern Terr Visa (1977) is a Leboutous<br>Juman gamma herpasiva. Althoug<br>childhood infection is any mptiomatic and<br>dollarseet infection is any mptiomatic and<br>dollarseet infection is any mptiomatic and<br>regorized to a strongly suspensive to see infection<br>and the second set of the second set<br>many even be exponential for servers<br>many even be exponential for servers<br>many even be exponential for servers<br>many even be exponential for servers<br>many even be exponential for servers<br>many even be exponential for servers<br>many even be exponential for servers<br>many even be exponential for servers<br>many even be exponential for servers<br>many even be exponential for servers<br>many even be exponential for servers<br>desease (79710) and 2007 for the terr<br>desease (79710) and 2007 for the terr<br>desease (79710) and 2007 for the terr<br>desease (79710) and 2007 for the terr<br>desease (79710) and 2007 for the terr<br>desease (79710) and 2007 for the terr<br>desease (79710) and 2007 for the terr<br>desease (79710) and 2007 for the terr<br>many event and segments and the desease<br>of the product of the terr<br>desease (79710) and 2007 for the terr<br>desease (79710) and 2007 for the terr<br>desease (79710) and 2007 for the terr<br>desease (79710) and 2007 for the terr<br>desease (79710) and 2007 for the terr<br>many event (79710) and 2007 for the terr<br>desease (79710) and 2007 for the terr<br>desease (79710                                                           |                                                                            |
| Grant Funding                   | Essential Celular activities.<br>Biological function of Egistein Barr Virus<br>(ESV) encoded small RNAs (ESERs)                                                                                                    |                                                                            |
| Hazardous<br>Biological Agent   | HEX 222. Process (derivative of<br>HEX220), Free, MC2-104, MC2-7,<br>MC4A/18 221, B1-242, T-410, P24R1,<br>AKATA, Toedo (2014) and Neonyon<br>resistant 2014, ACATA (2014),<br>Manua, BC-41, B2AB (2014),<br>Manua, BC-41, B2AB (2014),<br>Manua, BC-41, BC-41, BC- |                                                                            |
|                                 |                                                                                                    |                                                                            |

Click on any "Copy" descriptions (in <u>blue-underlined</u>) to see a side-by-side comparison of old and new. This will show the field in RIMS that was changed as well as the new and old values.

| w map.//mins.bu.e                                                         | du/servlet/pkgcompare                                                                                                    |                                                                                       |                                |                     |               | â • 🔊         | 🔹 📑 🖷 💌 Page 🕶    | <ul> <li>Safety ▼ Tools ▼ (</li> </ul> |
|---------------------------------------------------------------------------|----------------------------------------------------------------------------------------------------|---------------------------------------------------------------------------------------|--------------------------------|---------------------|---------------|---------------|-------------------|----------------------------------------|
| lesearch I                                                                | nformation Management                                                                                                    | System (RIMS)                                                                         |                                |                     |               |               |                   |                                        |
|                                                                           |                                                                                                    |                                                                                       | Compliance                     | Coordinators        | Home          | Search   Subm | issions   Reports | Help   Logo                            |
|                                                                           |                                                                                                    |                                                                                       | Forms                          | Review              | Compare       | Help and FAQ  | Submission Log    | Submission Home                        |
| omparison be<br>orm : Hazardo<br>opy : HEK 293<br>BV+); Ramos<br>low form | tween 2012-01-18 and 2012-01-13<br>us Biological Agent<br>, Phoenix (derivative of HEK293),<br>i, BL-41, BJAB (B-lymphoma cell lin<br>New Value | 7<br>HeLa, MCF-10A; MCF-7, MDA-MB ;<br>hes); AGS, NCI-N87 (gastric cance<br>Old Value | 231, BT-549, T-4<br>er lines); | 7D; P3HR1, <i>I</i> | AKATA, Toledo | (EBV+) and Ne | omycin resistant  | EBV+ AKATA                             |
| ielu Name                                                                 | HEK 293, Phoenix (derivative of                                                                                                    | HEK 293, Phoenix (derivative<br>of HEK293), HeLa, MCF-<br>10A; MCF-7, MDA-MB 231,     |                                |                     |               |               |                   |                                        |

You can click on the "**Show Form**" button to see the entire changed form. You can click on the "**Compare All**" button to return to the first view of all changed sections.

Anything listed with a "Field Name" of "...Annotations..." is referring to the page-specific comments made by the Compliance Coordinator, Safety Inspector, or Reviewer. These are automatically deleted in a new PI submission.

|                                                                        |                                                          |                          |                               | Forms        | Review | Compare | Help and FAQ | Submission Log | Submission Home |
|------------------------------------------------------------------------|----------------------------------------------------------|--------------------------|-------------------------------|--------------|--------|---------|--------------|----------------|-----------------|
| Biological Use                                                         | Authorization - (                                        | (TRC Applic              | nation)                       |              |        |         |              |                |                 |
| biological 030                                                         | Authorization (                                          | (IDC Applic              | aciony                        |              |        |         |              |                |                 |
| Comparison betwee                                                      | en 2012-01-18 and 2012                                   | 2-01-17                  |                               |              |        |         |              |                |                 |
|                                                                        |                                                          |                          |                               |              |        |         |              |                |                 |
| Form : Grant Fundir                                                    | ng Information                                           | (FD)()                   |                               | <b>FD-</b> ) |        |         |              |                |                 |
| Form : Grant Fundiı<br>Copy : Biological fu<br>show form               | ng Information<br>nction of Epstein Barr Vi              | /irus (EBV) enco         | oded small RNAs (EBI          | ERs)         |        |         |              |                |                 |
| Form : Grant Fundir<br>Copy : Biological fu<br>show form               | ng Information<br>nction of Epstein Barr Vi              | /irus (EBV) enco         | oded small RNAs (EBI          | ERs)         |        |         |              |                |                 |
| Form : Grant Fundir<br>Copy : Biological fu<br>show form<br>Field Name | ng Information<br>nction of Epstein Barr Vi<br>New Value | f <b>irus (EBV) enco</b> | oded small RNAs (EBI<br>Value | ERs)         |        |         |              |                |                 |

For most comparisons, this "compare" feature is very useful. For longer passages, such as the Research Project Description #2, it is less useful. For these, it is helpful to copy and paste the data to Word Track Changes. You can contact the IBC Office if you would like us to send us a copy of a passage using Track Changes.